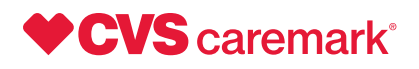

# How to request reimbursement for over-the-counter, at-home COVID-19 tests

You can request reimbursement for at-home COVID-19 tests online through your **Caremark.com** account. Follow these steps to submit your request.

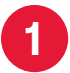

### Go to Caremark.com/covid19-otc

Read the information on what you'll need to submit your request. You can also get answers to frequently asked questions about eligibility, quantity limits, and the reimbursement process.

.....

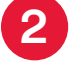

**Select** *Request your reimbursement* and sign in to your Caremark.com account Please note — You will need a Caremark.com account to request reimbursement. If you don't have an account, select *Register now* on the right side of the page to create one.

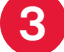

### Once you're signed in, select:

- 1. *Plan & Benefits* at the top of the page
- 2. Submit Prescription Claim from the drop-down menu
- 3. Submit at-home COVID-19 test reimbursement claim

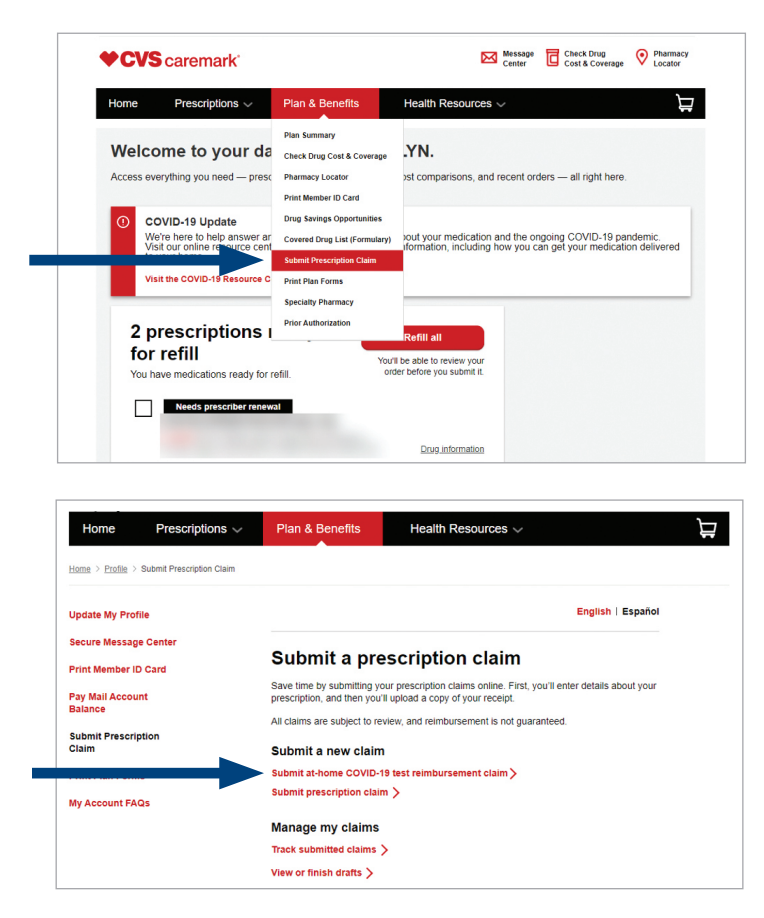

## Follow the prompts to provide required information

- 1. Choose who the test is for (yourself or a covered family member)
- 2. Make sure the information is correct and make updates if needed
- 3. Enter information about the test you purchased
- 4. Follow the instructions to upload a copy of your receipt

|                                                                                                    |                                                                                                    | CVS caremark                                                                                                    | Center Control Control | How many at-home COVID-19 tests are on your receipt for the covered member?                                                                                                    |
|----------------------------------------------------------------------------------------------------|----------------------------------------------------------------------------------------------------|----------------------------------------------------------------------------------------------------|----------------------------------------------------------------------------------------------------|----------------------------------------------------------------------------------------------------|
| Home Prescriptions                                                                                                    | Plan & Benefits Health Resources ~                                                                                                    | Home Prescriptions ~                                                                                                    | Plan & Benefits Health Resources ~                                                                                                    | 1 V                                                                                                    |
|                                                                                                    |                                                                                                    |                                                                                                    |                                                                                                    | 1 2 3                                                                                                    |
| Home > Profile > Submit Prescription Claim                                                                                                    |                                                                                                    | HOTE > HOTE > Submit Preciption Calm                                                                                                    |                                                                                                    | 4 5                                                                                                    |
| Update My Profile<br>Secure Message Center<br>Print Member (D Card<br>Pay Nail Account<br>Database<br>Subant rescription<br>Calam<br>Print Plan Forms<br>My Account FAQs | What is this claim for?<br>What we need to the the the the the the the the the the                                                                                   | Update by Profile<br>Second Message Center<br>Print Relevance O cards<br>Baseline Recordson<br>California<br>Print Plan Parms<br>My Account FAQS | Enter claim information  We may advance COVID-19 basis are on your needs to the coviners a                                                                                                    | Benef dist.      Seriel Tist:      Seriel Tist:      Seriel T |
| CVS caremark                                                                                                    | Messope 🔂 Check Drug 📀 Plasmae<br>Centur Cost & Coverage 📀 Locator                                                                                                   | CVS caremark                                                                                                    | Missage Chiek Drug O'Plannacy<br>Center Cost & Converge O Plannacy<br>Locator                                                                                                    |                                                                                                    |
| Home Prescriptions ~                                                                                                    | Plan & Benefits Health Resources V                                                                                                    | Home Prescriptions $\sim$                                                                                                    | Plan & Benefits Health Resources ~                                                                                                    |                                                                                                    |
| $\underline{\operatorname{Home}} \geq \underline{\operatorname{Profile}} \geq \operatorname{Submit} \operatorname{Prescription} \operatorname{Cleim}$                    |                                                                                                    | Home > Profile > Submit Prescription Claim                                                                                                    |                                                                                                    |                                                                                                    |
| Update My Profile                                                                                                    | How to upload your receipt                                                                                                    | Update My Profile<br>Secure Message Center                                                                                                    | Attach Your Receipt                                                                                                    |                                                                                                    |
| Print Member ID Card                                                                                                    | Next, you'll need to attach a receipt of your al-home COVID-19 test purchase. You can<br>either attach a photo of your physical receipt or upload a digital receipt. | Print Member ID Card                                                                                                    | Too ve successury opvious you recept, row you can avail ure mage to you can.<br>All fields are required.                                                                                                    |                                                                                                    |
| Pay Mail Account<br>Balance                                                                                                    | n you particulated acts in many to concrete memory on site same receipt, you can not<br>another claim after submitting this one.                                     | Pay Mail Account<br>Balance                                                                                                    | - Martin                                                                                                    |                                                                                                    |
| Submit Prescription<br>Claim                                                                                                    | Name of test     Store name     Date of purchase                                                                                                    | Submit Prescript                                                                                                    |                                                                                                    |                                                                                                    |
| Print Plan Forms<br>My Account FAQs                                                                                                    | Parchase price Maximum file size: 3MB Accretefic formats include: JPFG_PMG and Life                                                                                  | My Account FAQs                                                                                                    | Receptance                                                                                                    |                                                                                                    |
|                                                                                                    | Attach receipt                                                                                                    |                                                                                                    | Attach and continue Calloel                                                                                                    |                                                                                                    |

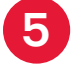

# **Review and submit your claim**

- 1. Check the information you entered and make any needed corrections
- 2. Check the box to confirm that the tests are eligible for reimbursement
- 3. Select Submit claim to complete your request

| Home Prescriptions Plan & Benefit:                                                                                                    | Health Resources V                                                                                                    | Home Prescriptions V Plan                                                                                                    | & Benefits Health Resources 🗸                                                                                                    |
|----------------------------------------------------------------------------------------------------|----------------------------------------------------------------------------------------------------|----------------------------------------------------------------------------------------------------|----------------------------------------------------------------------------------------------------|
| Vectors Marsard Central<br>Text Manager LD Card<br>Ray Marsard Scard<br>Ray Marsard Scard<br>Ray Marsard Scard<br>Ray Marsard Scard<br>Ray Associat FACS<br>National Scard Scard | sur claim<br>s                                                                                                    | Update Bry Profile Secure Massage Center Profilementer O Card Orgenation Bright Account Factor Registration Const Programmer Ney Account Factor Registration Const Programmer Registration Registration | <section-header><section-header><text><text><text><text><text><text></text></text></text></text></text></text></section-header></section-header>                                                                                                    |
| ou'll receive a c<br>equest was succ<br>Once you've sub<br>an expect a res<br>your request fo<br>pproved, a chec                                                                                                    | onfirmation if your<br>cessfully submitted.<br>mitted your request, you<br>conse within 30 days.<br>r reimbursement is<br>ck will be mailed to you. | ♦ CCVS caremark           Home         Prescriptions ↓           Hime > Ends > Source Prescription Care           Secure Message Center           Print Member 1D Care           Submit Prescription           Charm           Print Plan Forms           My Account FAGS                                                                                                    | Wassage Centre     Cash A bound     Image: Command Command     Image: Command Command     Image: Command     Image: Command <td< td=""></td<> |